## Panduan Pendaftaran LPSE dan Edit Data Penyedia melauli aplikasi SiKAP

Buka LPSE Kabupaten Lombok Barat di http://lpse.lombokbaratkab.go.id/eproc4/publik/mendaftaremail

| BERNONA CAR RAKEY REGULASI KONTER KRUSSI DATAR HITAM KONTAK KAMI BERNONA REGULASI DOIN    Pendaftaran Pengedis   Sebelum melakukan pendaftaran ke LPSE, kami pendu memastikan alamat email Anda. Pastikan alamat email Anda benar.   Imasukkan alamat email   Masukkan alamat email   Kode Keamanan   Imasukan Kode Keamanan   Imasukkan bengeta      Tentang Kami Paka Integritas Persyaratan dan Ketentuan   Tentang Kami   Paka Integritas Persyaratan dan Ketentuan   2006 200 Lembaga Keteljatan Pengadasan Barang Jasa Penentulati (LKPP) 2006 200 Lembaga Keteljatan Pengadasan Barang Jasa Penentulati (LKPP) 2006 200 Lembaga Keteljatan Pengadasan Barang Jasa | ■LPSE                                                                                                    |                                                                                             |
|----------------------------------------------------------------------------------------------------|----------------------------------------------------------------------------------------------------|---------------------------------------------------------------------------------------------|
| Pendaftaran Penyedia     Sebelum melakukan pendaftaran ke LPSE, kami perlu memastikan alamat email Anda. Pastikan alamat email Anda benar.   Image Masukkan alamat email   Kode Keamanan   Gabaa   Image Kami   Pasta Integrita   Tentang Kami   Pasta Integrita   Penyaratan dan Ketentuan   Total Pengunjung: 1.670.448   2002 2002 Lembaga Kebijakan Pengadaan Banang Usas Penementah (LKPP)   Spectura J200 10.46 WTA                                                                                                    | BERANDA CARI PAKET REGULASI KONTEN KHUSUS DAFTAR HITAM KONTAK KAMI                                                                                                    | Pendaftaran Penmedia LOGIN 🛩                                                                |
| Sebelum melakukan pendaftaran ke LPSE, kami penlu memastikan alamat email Anda. Pastikan alamat email Anda benar.   Masukkan alamat email   Kode Keamanan   Gibbacc   Isikan Kode Keamanan   Mendaftar   Tenang Kami Pakta Integritas Persyaratan dan Ketentuan   Total Pengunjung: 1670.484   2006 2002 Lembaga Kebijakan Pengadaan Barang/Lasa Penseintiah (LKPP)   Seber un 2020 10.46 WTA                                                                                                    | Pendaftaran Penyedia                                                                                                    |                                                                                             |
| Tentang Kami Pakta Integritas Persyaratan dan Ketentuan<br>Total Pengunjung: 1.670.448<br>28 Februari 2020 10:46 WITA © 2006-2020 Lembaga Kebijakan Pengadaan Barang/Jasa Pemerintah (LKPP)<br>SPSE v4.3u20191009                                                                                                    | Sebelum melakukan pendaftaran ke LPSE, kami perlu memastikan alamat email Anda. Pastikan alamat email Anda benar.   Masukkan alamat email   Kode Keamanan   Vendaftar |                                                                                             |
| Total Pengunjung: 1.670.448 © 2006-2020 Lembaga Kebijakan Pengadaan Barang/Jasa Pemerintah (LKPP)<br>28 Februari 2020 10:46 WITA SPSE v4.3u20191009                                                                                                    | Tentang Kami Pakta Integritas Persyaratan dan Ketentuan                                                                                                    |                                                                                             |
|                                                                                                    | Total Pengunjung: 1.670.448<br>28 Februari 2020 10:46 WITA                                                                                                    | © 2006-2020 Lembaga Kebijakan Pengadaan Barang/Jasa Pemerintah (LKPP)<br>SPSE v4.3u20191009 |

- 1. Masukan alamat email perusahaan anda
- 2. Masukan kode keamanan yang tampil
- 3. Download dan lengkapi file Formulir Pendaftaran (Form\_Penyedia.xls)
- 4. Download dan lengkapi file Formulir Keikutsertaan (Formulir\_Keikutsertaan.doc).
- 5. Klik Tombol "**Mendaftar**" dan akan muncul notifikasi "*Email telah kami kirimkan ke* alamat **xxxxxxxx@gmail.com**. Langkah pendaftaran berikutnya terdapat pada email tersebut. Kadang-kadang email tersebut masuk ke folder spam. Terima kasih"

| Pendaftaran Penyedia                               |                                                                          |
|----------------------------------------------------|--------------------------------------------------------------------------|
|                                                    |                                                                          |
| Email telah kami kirimkan ke alamat                | @gmail.com. Langkah pendaftaran berikutnya terdapat pada email tersebut. |
| Kadang-kadang email tersebut masuk ke folder spam. |                                                                          |
| Terima kasih                                       |                                                                          |

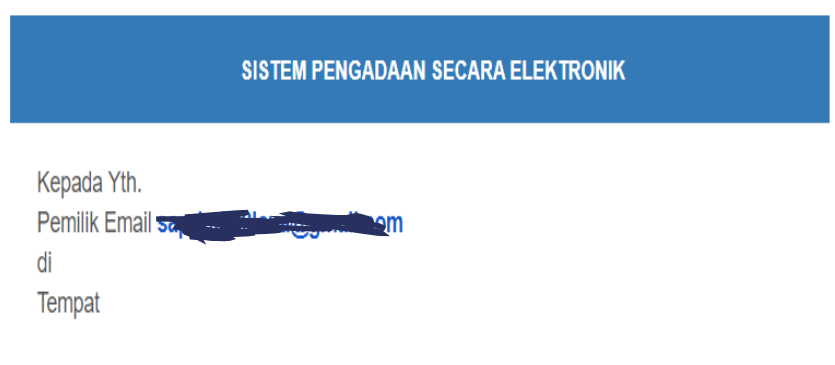

Sebelumnya perkenankan kami mengucapkan terima kasih atas partisipasi Bapak/Ibu pada Layanan Pengadaan Secara Elektronik (LPSE). Dengan menerima email ini maka Bapak/Ibu telah melakukan pendaftaran secara online pada Sistem Pengadaan Secara Elektronik (SPSE), untuk tindakan selanjutnya kami mohon Bapak/Ibu dapat mengklik atau tombol konfirmasi berikut:

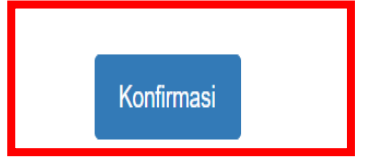

Jika tidak bisa, silakan klik link berikut atau copy dan paste di browser http://lpse.lombokbaratkab.go.id/eproc4/mendaftar/bced296c5e3788b6365e4d79f1d4c4 0555eb8e4dfa9e92fde8cc9e8994db679d

Demikian penjelasan kami, atas perhatian dan kerjasama yang baik kami ucapkan terimakasih.

Cek Inbox/Spam Email, jika mendapatkan balasan email seperti gambar dibawah klik tombol Konfirmasi atau klik link URL

# Lengkapi data Pendaftaran kemudian klik Mendaftar

| Pendaftaran Penyedia |                                                                                                    |                |                                     |
|----------------------|----------------------------------------------------------------------------------------------------|----------------|-------------------------------------|
|                      |                                                                                                    |                |                                     |
| Bentuk Usaha *       | Pilih Bentuk Usaha                                                                                                    | NPWP *         |                                     |
| User ID **           | purwantoro                                                                                                    | Email          | @gmail.com                          |
|                      | Maksimal 20 karakter. Hanya huruf (a-z), angka (0-9),<br>dan pembatas (.) yang diperbolehkan.                                 | No. PKP        |                                     |
| Password *           | P4Ssw0rd#                                                                                                    | No. Telepon *  |                                     |
|                      | Strong                                                                                                    |                | Maksimal 20 karakter.               |
|                      | Maksimal 30 karakter. Panjang password minimal 8<br>karakter dan terdiri dari kombinasi huruf, angka, dan<br>karakter khusus. | No. Fax        |                                     |
|                      | Pastikan status Password Strong untuk dapat<br>mendaftarkan akun Anda.                                                        |                | Maksimal 20 karakter.               |
| Illangi Password *   |                                                                                                    | No. Handphone  |                                     |
| olangi Password      | Maksimal 30 karakter.                                                                                                    |                | Maksimal 20 karakter.               |
|                      |                                                                                                    | Website        |                                     |
| Nama Perusahaan *    |                                                                                                    |                | (Format URL: http://www.lkpp.go.id) |
|                      | Maksimal 50 karakter.                                                                                                    |                |                                     |
|                      |                                                                                                    | Kantor Cabang? | Tidak                               |
| Alamat *             |                                                                                                    | 0              | Ya                                  |

| Kode Pos                  |                                                         |                                                                                                    |
|---------------------------|---------------------------------------------------------|----------------------------------------------------------------------------------------------------|
|                           | Maksimal 5 karakter.                                    |                                                                                                    |
| Provinsi *                | Pilih Provinsi                                          | *                                                                                                    |
| Kabupaten/Kota *          | Pilih Kabupaten/Kota                                    |                                                                                                    |
|                           | (Pilihan Kabupaten/Kota se                              | suai dengan pilihan Provinsi)                                                                                    |
| * Data ini harus diisi.   | uk leain, gunakan Usar ID yan                           | a mudah diinaat                                                                                                  |
| 1. Lengkapi persyaratan t | oerikut ini:                                            | j mudan dingar.                                                                                                  |
| a. KTP Direksi/Dir        | ektur/Pemilik Perusahaan/Peja                           | bat yang berwenang di Perusahaan (fotokopi);                                                                     |
| c. Tanda Daftar Pe        | iaan (totokopi);<br>erusahaan <b>(TDP)</b> /Nomor Induk | Berusaha (NIB);                                                                                                  |
| d. Surat Izin Usah        | a Perdagangan (SIUP)/Surat I                            | zin Usaha Jasa Konstruksi (SIUJK)/izin usaha sesuai bidang masing-masing (fotokopi);                             |
| e. Akta Pendirian         | Perusahaan dan/atau Akta Per                            | ubahan Perusahaan terakhir (fotokopi);<br>a dac) dalam Sistem Pengadaan untuk Penyedia Parang/Jasa; dan          |
| g. Print Formulir P       | endaftaran(Form_Penyedia.xl                             | <li>a) yang telah diisi lengkap dan di masukkan ke dalam amplop tertutup disertai dengan dokumen pendukung;</li> |
| 2. Serahkan berkas-berka  | as di atas ke Kantor LPSE tem                           | pat Anda mendaftar dengan membawa Dokumen Asli.                                                                  |

🖹 Mendaftar

Klik Tombol Mendaftar jika seluruh form isan pendaftaran sudah terisi

## Setelah klik tombol mendaftar akan muncul notifikasi Data berhasil tersimpan

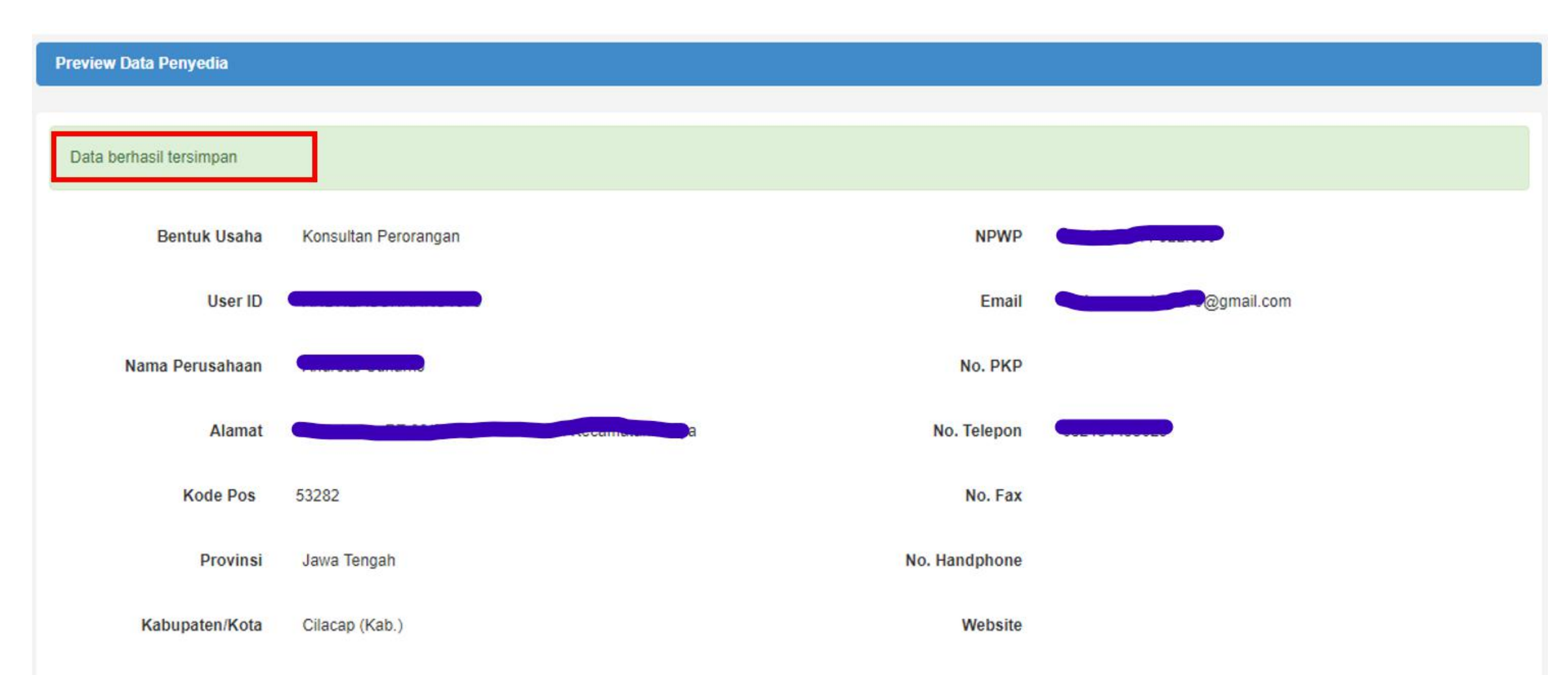

Setelah melakukan pendaftaran segera lakukan verifikasi dengan membawa persyaratan sbb :

- 1. KTP Direksi/Direktur/Pemilik Perusahaan/Pejabat yang berwenang di Perusahaan (fotokopi);
- 2. NPWP Perusahaan (fotokopi);
- 3. Tanda Daftar Perusahaan (TDP)/Nomor Induk Berusaha (NIB);
- Surat Izin Usaha Perdagangan (SIUP)/Surat Izin Usaha Jasa Konstruksi (SIUJK)/izin usaha sesuai bidang masing-masing (fotokopi);
- 5. Akta Pendirian Perusahaan dan/atau Akta Perubahan Perusahaan terakhir (fotokopi);
- 6. Surat Kuasa bermaterai 6000 (jika verifikasi dikuasakan)
- 7. Serahkan berkas No 1-6 ke Kantor LPSE tempat Anda mendaftar dengan membawa **Dokumen Asli**.

- Setelah dilakukan verifikasi oleh Verifikator LPSE, silakan login menggunakan USER Id dan Password ke Website LPSE dimana anda mendaftar untuk melakukan agregasi data penyedia (adp) agar anda terhubung ke system LPSE Nasional.
- Pada saat login ke LPSE akan muncul notifikasi Akun anda belum diaktivasi.
- Klik di sini untuk melakukan aktivasi akun penyedia dan akan diarahkan ke halaman http://inaproc.lkpp.go.id/agregasi/aktivasi/login
- Masukan User ID LPSE, Passowrd LPSE, LPSE Tempat Pendaftaran, Kode Keamanan kemudian klik LOGIN

| $\epsilon  ightarrow \mathbf{C}$ $\bullet$ Not secure   inaproc.lkpp.go. | id/agregasi/aktivasi/login                                                      |
|--------------------------------------------------------------------------|---------------------------------------------------------------------------------|
| 🔉 Agregasi Data Penyedia                                                 |                                                                                 |
|                                                                          | Silahkan login untuk aktivasi akun Anda di ADP                                  |
|                                                                          | User ID                                                                         |
|                                                                          | Password                                                                        |
|                                                                          | Password                                                                        |
| Masukan User ID LPSE, Password LPSE,                                     | LPSE tempat mendaftar                                                           |
| keamanan<br>Kemudian klik tombol Login                                   | LPSE Kabupaten Lombok Barat<br>No results matched "LPSE Kabupaten Lombok Barat" |
|                                                                          | Login Reset                                                                     |

## Kemudian akan muncul informasi data akun yang akan di Agregasi. Klik tombol Lakukan Aktivasi

### ← → C ③ Not secure | inaproc.lkpp.go.id/agregasi/aktivasi

#### Agregasi Data Penyedia

#### Aktivasi Agregrasi Inaproc untuk Penyedia

Semua penyedia yang terdaftar di LPSE ini dan telah melakukan Aktivasi Agregrasi Inaproc akan dapat login dan mengikuti lelang di LPSE-LPSE lain(atau *roaming*) tanpa penyedia melakukan verifikasi dan registrasi ulang.

Daftar LPSE dapat dilihat di website Inaproc. Jika Anda menunda untuk melakukan aktivasi, User ID Anda tetap dapat digunakan di LPSE ini namun belum bisa untuk roaming.

Sebelum melakukan aktivasi, pastikan Anda membaca dan memahami Syarat dan Ketentuan Inaproc (Klik di sini).

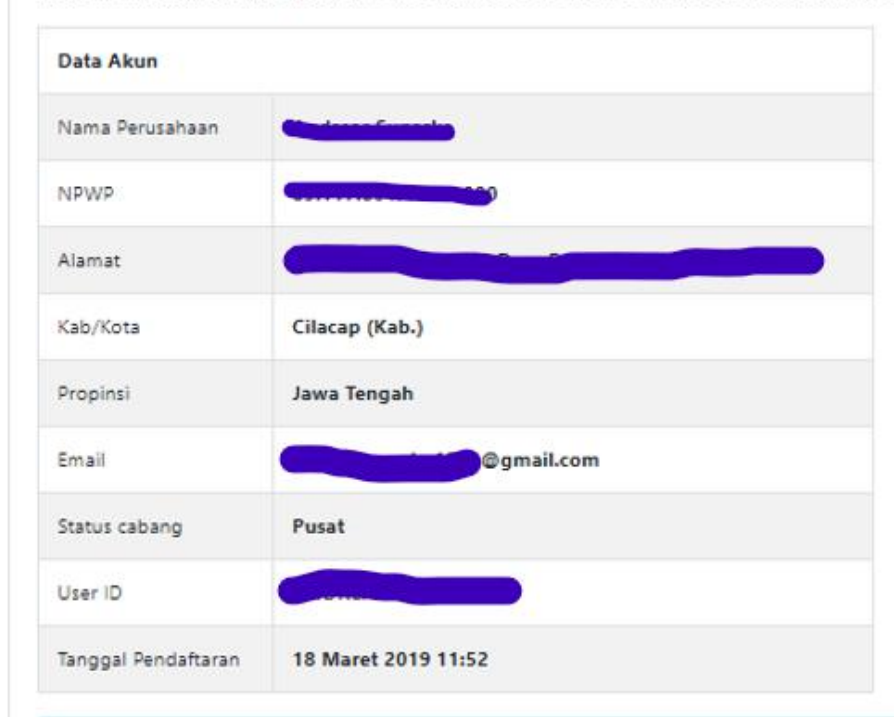

Klik tombol Lakukan Aktivasi

Dengan klik tombol Lakukan Aktivasi maka Anda Anda telah setuju dan memahami Syarat dan Ketentuan Inaproc serta melakukan aktivasi sistem Inaproc untuk akun Anda sebagai berikut ini:

Lakukan Aktivasi

## Setelah aktivasi dilakukan akan muncul Informasi Sukses agregasi inaproc dan user LPSE anda dapat digunakan di Seluruh LPSE

| Aktivasi Agregrasi Da | ita Penyedia                                        |                                  |
|-----------------------|-----------------------------------------------------|----------------------------------|
| .PSE menyatakan bahwa | User ID di bawah ini sebagai <b>User ID tunggal</b> |                                  |
| Data Akun             |                                                     |                                  |
| User ID               |                                                     |                                  |
| Terdaftar Di LPSE     | LPSE Kabupaten Lombok Barat                         |                                  |
| Password              | (Seperti yang digunakan di LPSE di atas)            |                                  |
| Nama Perusahaan       |                                                     |                                  |
| NPWP                  |                                                     |                                  |
| Alamat                |                                                     |                                  |
| Kab/Kota              |                                                     |                                  |
| Propinsi              |                                                     |                                  |
| Email                 | @gmail.com                                          |                                  |
| Status cabang         | Pusat                                               | Informasi setelah sukses melakuk |
| Tanggal Pendaftaran   | 18 Maret 2019 11:52                                 | agregasi data penyedia.          |

## Melengkapi data penyedia di Aplikasi SIKAP

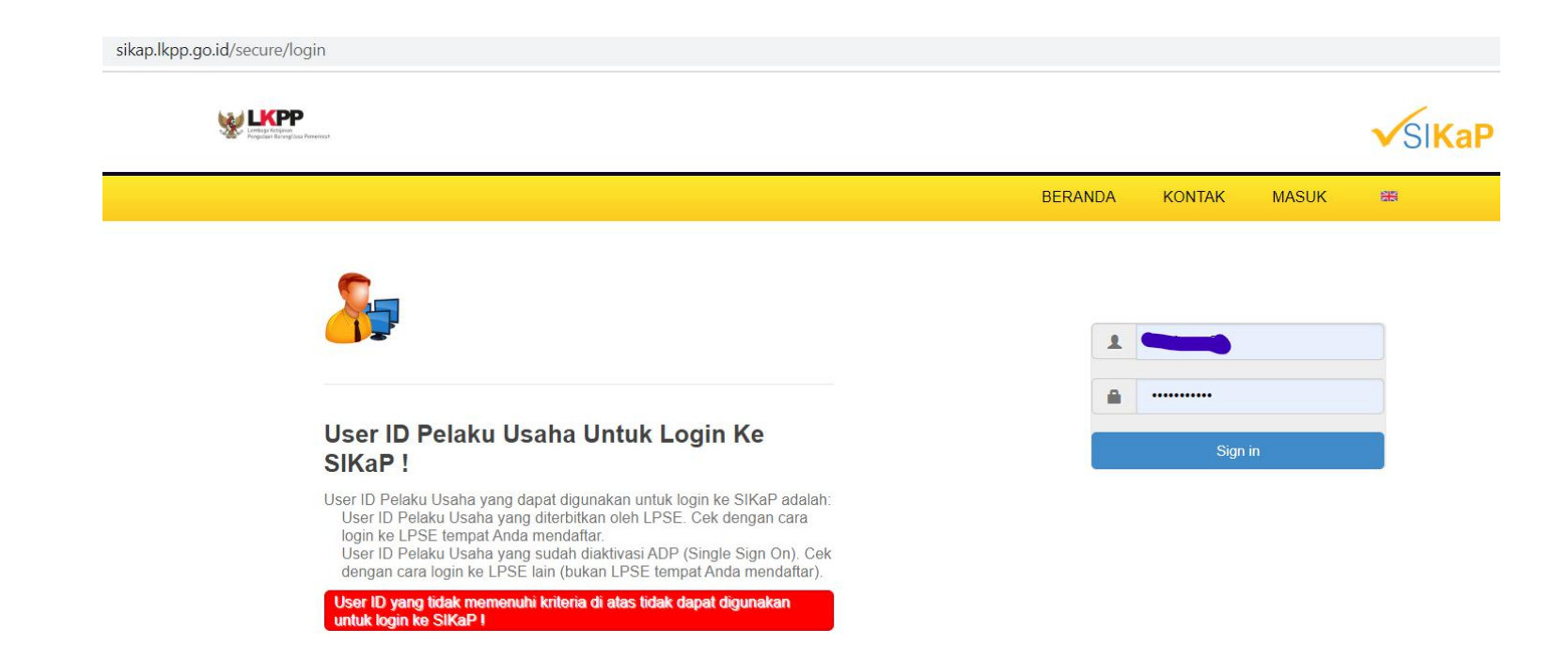

Setelah melakukan Verifikasi dan Agregasi Data Penyedia langkah selanjutnya Lengkapi data penyedia di aplikasi Sikap.lkpp.go.id.

Langkah-langkahnya adalah sbb :

- 1. Buka aplikasi <u>https://sikap.lkpp.go.id/secure/</u> login
- 2. Login menggunakan User id dan Password LPSE

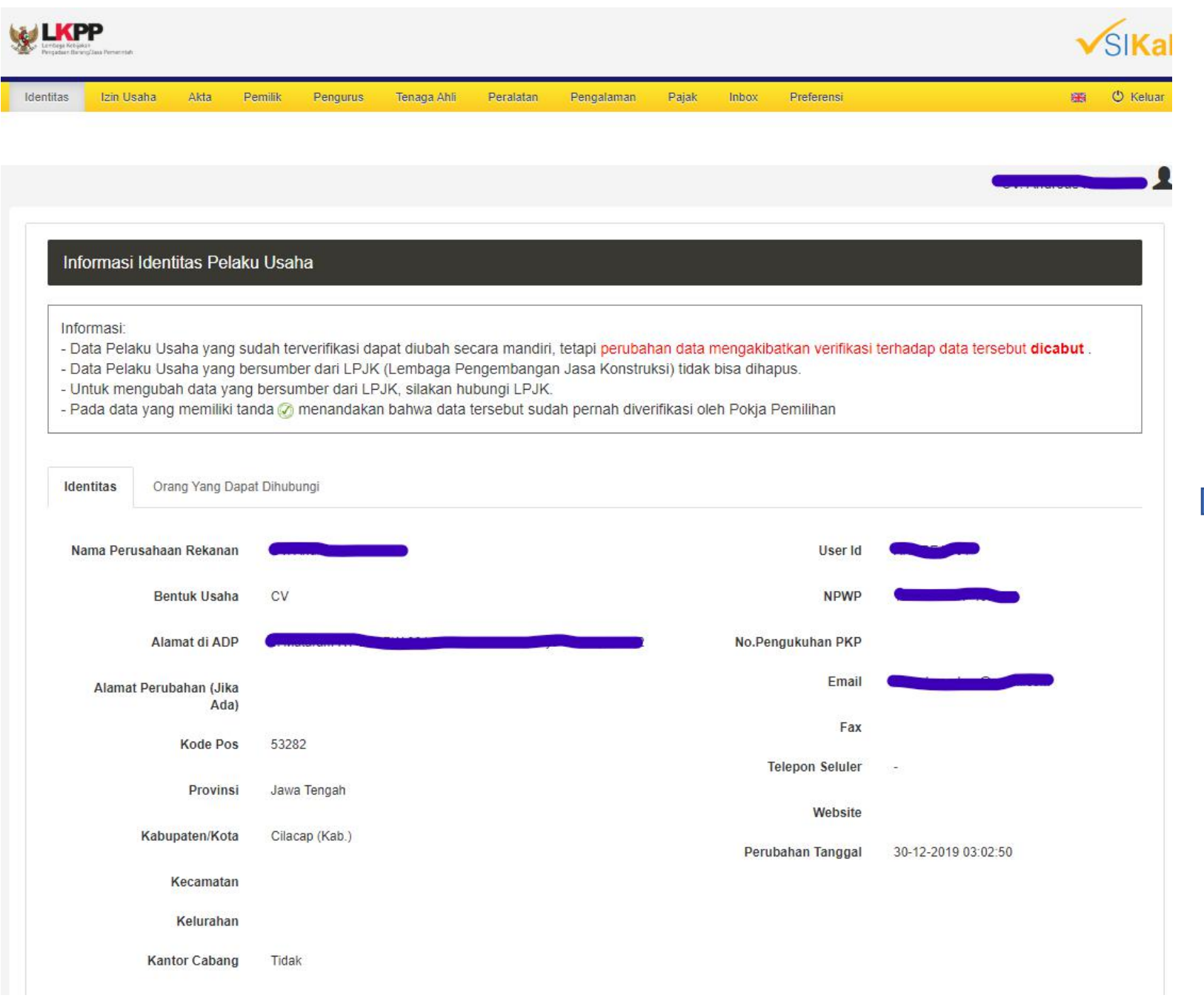

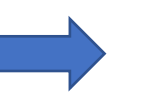

Tampilan halaman login penyedia di Aplikasi SiKAP LKPP

| itas                   | Izin Usaha                                                                     | Akta                                                       | Pemilik                                              | Pengurus                                                                      | Tenaga Ahli                                                               | Peralatan                                                                                | Pengalaman                                                                         | Pajak                                              | Inbox Pi                                                      | referensi                                                    |                                                 | ∺ 🖰 Keluar     |
|------------------------|--------------------------------------------------------------------------------|------------------------------------------------------------|------------------------------------------------------|-------------------------------------------------------------------------------|---------------------------------------------------------------------------|------------------------------------------------------------------------------------------|------------------------------------------------------------------------------------|----------------------------------------------------|---------------------------------------------------------------|--------------------------------------------------------------|-------------------------------------------------|----------------|
|                        |                                                                                |                                                            |                                                      |                                                                               |                                                                           |                                                                                          |                                                                                    |                                                    |                                                               |                                                              |                                                 |                |
|                        |                                                                                |                                                            |                                                      |                                                                               |                                                                           |                                                                                          |                                                                                    |                                                    |                                                               |                                                              | CV. Andrea                                      | s Pekuncen     |
|                        |                                                                                |                                                            |                                                      |                                                                               |                                                                           |                                                                                          |                                                                                    |                                                    |                                                               |                                                              |                                                 |                |
| tar Izi                | in Usaha                                                                       |                                                            |                                                      |                                                                               |                                                                           |                                                                                          |                                                                                    |                                                    |                                                               |                                                              |                                                 |                |
|                        |                                                                                |                                                            |                                                      |                                                                               |                                                                           |                                                                                          |                                                                                    |                                                    |                                                               |                                                              |                                                 |                |
| rma                    | si:                                                                            |                                                            |                                                      |                                                                               |                                                                           |                                                                                          |                                                                                    |                                                    |                                                               |                                                              |                                                 |                |
| ita P                  |                                                                                |                                                            |                                                      |                                                                               |                                                                           |                                                                                          |                                                                                    |                                                    |                                                               |                                                              |                                                 |                |
| ato E                  | Pelaku Usan                                                                    | a yang su                                                  | udah terver                                          | ifikasi dapat                                                                 | diubah secar                                                              | a mandiri, teta                                                                          | api <mark>perubahan</mark>                                                         | data men                                           | gakibatkan v                                                  | verifikasi terhadap dat                                      | a tersebut <b>dicabut</b> .                     |                |
| ita F                  | Pelaku Usah<br>Pelaku Usah<br>mengubah d                                       | a yang su<br>a yang be<br>data yang                        | udah terver<br>ersumber o<br>u bersumbe              | ifikasi dapat<br>lari LPJK (Le<br>er dari LPJK                                | diubah secar<br>embaga Peng<br>silakan hubu                               | ra mandiri, teta<br>embangan Jas<br>ingi LPJK.                                           | api <mark>perubahan</mark><br>sa Konstruksi)                                       | data men<br>tidak bisa                             | <mark>gakibatkan v</mark><br>i dihapus.                       | verifikasi terhadap dat                                      | a tersebut <b>dicabut</b> .                     |                |
| ata F<br>ntuk<br>Ida c | Pelaku Usah<br>Pelaku Usah<br>mengubah d<br>data yang m                        | a yang su<br>a yang be<br>data yang<br>emiliki tai         | udah terver<br>ersumber o<br>bersumbe<br>nda 🕢 me    | ifikasi dapat<br>lari LPJK (Le<br>er dari LPJK,<br>nandakan ba                | diubah secar<br>embaga Peng<br>silakan hubu<br>ahwa data ters             | ra mandiri, teta<br>jembangan Jas<br>ingi LPJK.<br>sebut sudah pe                        | api <mark>perubahan</mark><br>sa Konstruksi)<br>ernah diverifik                    | data men<br>tidak bisa<br>asi oleh P               | <mark>gakibatkan v</mark><br>ı dihapus.<br>okja Pemiliha      | verifikasi terhadap dat<br>an                                | a tersebut <b>dicabut</b> .                     |                |
| ata F<br>ntuk<br>ada o | Pelaku Usah<br>Pelaku Usah<br>mengubah d<br>data yang m                        | a yang su<br>a yang be<br>data yang<br>emiliki tai         | udah terver<br>ersumber o<br>i bersumbe<br>nda ⊘ mei | ifikasi dapat<br>lari LPJK (Le<br>er dari LPJK,<br>nandakan ba                | diubah secar<br>embaga Peng<br>silakan hubu<br>ahwa data ters             | ra mandiri, teta<br>embangan Jas<br>ngi LPJK.<br>sebut sudah pe                          | api <mark>perubahan</mark><br>sa Konstruksi)<br>ernah diverifik                    | data men<br>tidak bisa<br>asi oleh P               | <mark>gakibatkan v</mark><br>i dihapus.<br>okja Pemiliha      | verifikasi terhadap dat<br>an                                | a tersebut <b>dicabut</b> .                     |                |
| ata F<br>ntuk<br>ada c | Pelaku Usah<br>Pelaku Usah<br>mengubah d<br>data yang m                        | a yang su<br>a yang be<br>data yang<br>emiliki tai         | udah terver<br>ersumber o<br>i bersumbe<br>nda 🥜 mer | ifikasi dapat<br>lari LPJK (Le<br>er dari LPJK,<br>nandakan ba                | diubah secar<br>embaga Peng<br>silakan hubu<br>ahwa data ters             | ra mandiri, teta<br>embangan Jas<br>ngi LPJK.<br>sebut sudah pe                          | api <mark>perubahan</mark><br>sa Konstruksi)<br>ernah diverifik                    | data men<br>tidak bisa<br>asi oleh P               | gakibatkan v<br>a dihapus.<br>okja Pemiliha                   | verifikasi terhadap dat<br>an<br>Search                      | a tersebut <b>dicabut</b> .                     | III •          |
| ata F<br>ntuk<br>ada o | Pelaku Usah<br>Pelaku Usah<br>mengubah d<br>data yang m                        | a yang su<br>a yang be<br>data yang<br>emiliki tai         | udah terver<br>ersumber d<br>I bersumbe<br>nda 🥜 mel | ifikasi dapat<br>lari LPJK (Le<br>er dari LPJK,<br>nandakan ba                | diubah secar<br>embaga Peng<br>silakan hubu<br>ahwa data ters             | ra mandiri, teta<br>embangan Jas<br>ngi LPJK.<br>sebut sudah pe                          | api <mark>perubahan</mark><br>sa Konstruksi)<br>ernah diverifik                    | data men<br>tidak bisa<br>asi oleh P               | gakibatkan v<br>a dihapus.<br>okja Pemiliha<br>Q              | erifikasi terhadap dat<br>an<br>. Search                     | a tersebut dicabut .                            | III ~          |
| ata P<br>ntuk<br>ada o | Pelaku Usah<br>Pelaku Usah<br>mengubah o<br>data yang m                        | a yang su<br>a yang be<br>data yang<br>emiliki tar         | udah terver<br>ersumber o<br>bersumbe<br>nda Ø men   | ifikasi dapat<br>lari LPJK (Le<br>er dari LPJK,<br>nandakan ba<br>nandakan ba | diubah secar<br>embaga Peng<br>silakan hubu<br>ahwa data ters<br>u Sampai | ra mandiri, teta<br>embangan Jas<br>ingi LPJK.<br>sebut sudah pe<br>Instansi Per         | api <mark>perubahan</mark><br>sa Konstruksi)<br>ernah diverifik<br>nberi Ku        | data men<br>tidak bisa<br>asi oleh P<br>ualifikasi | gakibatkan v<br>a dihapus.<br>okja Pemiliha<br>Q<br>Klasifika | erifikasi terhadap dat<br>an<br>Search<br>si Sumber Data     | a tersebut dicabut .<br>♀ 10 ▾<br>Perubahan Tan | u v<br>ggal v  |
| ata F<br>ntuk<br>ada o | Pelaku Usah<br>Pelaku Usah<br>mengubah o<br>data yang m                        | a yang su<br>a yang be<br>data yang<br>emiliki tar<br>a No | udah terver<br>ersumber o<br>j bersumbe<br>nda 🕜 mer | ifikasi dapat<br>lari LPJK (Le<br>er dari LPJK,<br>nandakan ba<br>Berlaki     | diubah secar<br>embaga Peng<br>silakan hubu<br>ahwa data ters<br>u Sampai | ra mandiri, teta<br>embangan Jas<br>ingi LPJK.<br>sebut sudah po<br>Instansi Pen<br>No   | api perubahan<br>sa Konstruksi)<br>ernah diverifik<br>nberi Ku<br>p results found! | data men<br>tidak bisa<br>asi oleh P<br>ualifikasi | gakibatkan v<br>a dihapus.<br>okja Pemiliha<br>Q<br>Klasifika | verifikasi terhadap dat<br>an<br>. Search<br>.si Sumber Data | a tersebut dicabut .                            | u∎ -<br>ggal • |
| ata F<br>ntuk<br>ada o | Pelaku Usah<br>Pelaku Usah<br>mengubah d<br>data yang m                        | a yang su<br>a yang be<br>data yang<br>emiliki tar         | udah terver<br>ersumber o<br>bersumbe<br>nda ⊘ mer   | ifikasi dapat<br>lari LPJK (Le<br>er dari LPJK,<br>nandakan ba<br>Berlaki     | diubah secar<br>embaga Peng<br>silakan hubu<br>ahwa data ters<br>u Sampai | ra mandiri, teta<br>lembangan Jas<br>Ingi LPJK.<br>sebut sudah pe<br>Instansi Pen        | api perubahan<br>sa Konstruksi)<br>ernah diverifik<br>nberi Ku<br>o results found! | data men<br>tidak bisa<br>asi oleh P<br>ualifikasi | gakibatkan v<br>a dihapus.<br>okja Pemiliha<br>Q<br>Klasifika | verifikasi terhadap dat<br>an<br>Search<br>si Sumber Data    | a tersebut dicabut .                            | u∎ -<br>ggal 🗸 |
| ata F<br>ntuk<br>ada c | Pelaku Usahi<br>Pelaku Usahi<br>mengubah o<br>data yang m           Izin Usahi | a yang su<br>a yang be<br>data yang<br>emiliki tan<br>a No | udah terver<br>ersumber o<br>j bersumbe<br>nda 🕢 mer | ifikasi dapat<br>lari LPJK (Le<br>er dari LPJK,<br>nandakan ba<br>Berlak      | diubah secar<br>embaga Peng<br>silakan hubu<br>ahwa data ters<br>u Sampai | ra mandiri, teta<br>embangan Jas<br>ingi LPJK.<br>sebut sudah po<br>Instansi Perr<br>No  | api perubahan<br>sa Konstruksi)<br>ernah diverifik<br>nberi Kr<br>o results found! | data men<br>tidak bisa<br>asi oleh P<br>ualifikasi | gakibatkan v<br>a dihapus.<br>okja Pemiliha<br>Q<br>Klasifika | verifikasi terhadap dat<br>an<br>. Search<br>asi Sumber Data | a tersebut dicabut .                            | ggal 👻         |
| ata F<br>ntuk<br>ada c | Pelaku Usah<br>Pelaku Usah<br>mengubah d<br>data yang m           Izin Usaha   | a yang su<br>a yang be<br>data yang<br>emiliki tan<br>a No | udah terver<br>ersumber o<br>bersumbe<br>nda ⊘ mel   | ifikasi dapat<br>lari LPJK (Le<br>er dari LPJK,<br>nandakan ba<br>Berlaki     | diubah secar<br>embaga Peng<br>silakan hubu<br>ahwa data ters<br>u Sampai | ra mandiri, teta<br>lembangan Jas<br>Ingi LPJK.<br>sebut sudah po<br>Instansi Pen<br>No  | api perubahan<br>sa Konstruksi)<br>ernah diverifik<br>nberi Ku<br>o results found! | data men<br>tidak bisa<br>asi oleh P<br>ualifikasi | gakibatkan v<br>a dihapus.<br>okja Pemiliha<br>Q<br>Klasifika | verifikasi terhadap dat<br>an<br>. Search<br>asi Sumber Data | a tersebut dicabut .                            | ggal 🗸         |
| «                      | Izin Usah                                                                      | a yang su<br>a yang be<br>data yang<br>emiliki tan<br>a No | udah terver<br>ersumber o<br>j bersumbe<br>nda 🕢 mer | ifikasi dapat<br>lari LPJK (Le<br>er dari LPJK,<br>nandakan ba<br>Berlak      | diubah secar<br>embaga Peng<br>silakan hubu<br>ahwa data ters<br>u Sampai | ra mandiri, teta<br>jembangan Jas<br>ingi LPJK.<br>sebut sudah po<br>Instansi Perr<br>No | api perubahan<br>sa Konstruksi)<br>ernah diverifik<br>nberi Kr<br>o results found! | data men<br>tidak bisa<br>asi oleh P<br>Jalifikasi | gakibatkan v<br>a dihapus.<br>okja Pemiliha<br>Q<br>Klasifika | verifikasi terhadap dat<br>an<br>. Search<br>asi Sumber Data | a tersebut dicabut .                            | ggal 🗸         |

- Klik tombol Izin
   Usaha untuk
   melengkapi Data
   izin usaha dari
   Penyedia
- Klik tambah untuk menambahkan izin usaha di aplikasi SiKAP

- Data Pelaku Usaha yang sudah terverifikasi dapat diubah secara mandiri, tetapi perubahan data mengakibatkan verifikasi terhadap data tersebut dicabut .

- Data Pelaku Usaha yang bersumber dari LPJK (Lembaga Pengembangan Jasa Konstruksi) tidak bisa dihapus.

- Untuk mengubah data yang bersumber dari LPJK, silakan hubungi LPJK.

- Pada data yang memiliki tanda 🧭 menandakan bahwa data tersebut sudah pernah diverifikasi oleh Pokja Pemilihan

| Jenis Izin Usaha *               | Surat Izin Usa | ha Perdaganga     | n (SIUP)                                | N                | omor Surat*                            | 01                                            |                  |                     |
|----------------------------------|----------------|-------------------|-----------------------------------------|------------------|----------------------------------------|-----------------------------------------------|------------------|---------------------|
| Berlaku Sampai *                 | Tanggal        |                   |                                         | Instan           | si Pemberi *                           | Pemerintah Republik Indones                   | ia <u>cg OSS</u> |                     |
|                                  | Seumur Hide    | ир                |                                         |                  |                                        |                                               |                  | /                   |
| Kualifikasi *                    | Kecil          |                   |                                         |                  |                                        |                                               |                  |                     |
| Klasifikasi Bidang Usaha<br>Tipe |                | Deskripsi         |                                         |                  |                                        |                                               |                  |                     |
| KBLI                             |                | C26210 - I        | NDUSTRI KOMPUTER DAN/A                  | ATAU PERAKITAN K | OMPUTER                                |                                               |                  |                     |
| KBLI                             |                | C26220 - I        | NDUSTRI PERLENGKAPAN H                  | KOMPUTER         |                                        |                                               |                  |                     |
| Tambah                           |                |                   |                                         |                  |                                        |                                               |                  |                     |
|                                  |                |                   |                                         |                  |                                        | Q Search                                      | S                | 10 -                |
| Izin Usaha                       | Nomor<br>Surat | Berlaku<br>Sampai | Instansi Pemberi                        | Kualifikasi      | Klasifikasi                            |                                               | Sumber<br>Data   | Perubaha<br>Tanggal |
| Nomor Induk Berus<br>(NIB)       | aha 01         | Seumur<br>Hidup   | Pemerintah Republik<br>Indonesia cq OSS | Kecil            | C26220-INDI<br>KOMPUTER<br>C26210-INDI | JSTRI PERLENGKAPAN<br>JSTRI KOMPUTER DAN/ATAU | LKPP             | 30-Dec-20<br>15:26  |

Kecil

- Ubah jenis usaha yang dimiliki oleh Penyedi.
   Con : SIUP, NIB, SIUJK dll
- Pilih masa berlaku dari Izin usaha : berdasarkan tanggal atau seumur hidup
- Isikan Nomor Surat Izin Usaha
- Isikan Istansi pemberi Izin Usaha
- Klik tombol Tambah untuk menambahkan klasifikasi bisang usaha (KBLI atau SBU konstruksi)
- Jika semua sudah terisi klik tombol SIMPAN

Tampilan Izin usaha yang sudah dilengkapi di aplikasi SiKAP

Surat Izin Usaha

Perdagangan (SIUP)

01

Seumur

Hidup

Pemerintah Republik

Indonesia cg OSS

30-Dec-2019 |

15:25

LKPP

C26220-INDUSTRI PERLENGKAPAN

C26210-INDUSTRI KOMPUTER DAN/ATAU

KOMPUTER

PERAKITAN KOMPUTER

#### Daftar Akta > Ubah akta

#### Informasi:

- Data Pelaku Usaha yang sudah terverifikasi dapat diubah secara mandiri, tetapi perubahan data mengakibatkan verifikasi terhadap data tersebut dicabut .
- Data Pelaku Usaha yang bersumber dari LPJK (Lembaga Pengembangan Jasa Konstruksi) tidak bisa dihapus.
- Untuk mengubah data yang bersumber dari LPJK, silakan hubungi LPJK.

C Kembali

- Pada data yang memiliki tanda 🖉 menandakan bahwa data tersebut sudah pernah diverifikasi oleh Pokja Pemilihan

Terdapat tanda \* di isian form, wajib diisi.

| ta Pendirian |               |  |  |
|--------------|---------------|--|--|
| Nomor *      | 01            |  |  |
| Tanggal *    | 03-02-2014    |  |  |
| Notaris *    | Sarjana Hukum |  |  |

🛓 Simpan

Langkah selanjutnya lengkapi data Akta perusahaan dengan mengisi Nomor Akte, Tanggal Akte dan Notaris kemudian klik tombol Simpan

- Data Pelaku Usaha yang sudah terverifikasi dapat diubah secara mandiri, tetapi perubahan data mengakibatkan verifikasi terhadap data tersebut dicabut .

- Data Pelaku Usaha yang bersumber dari LPJK (Lembaga Pengembangan Jasa Konstruksi) tidak bisa dihapus.

- Untuk mengubah data yang bersumber dari LPJK, silakan hubungi LPJK.

- Pada data yang memiliki tanda 🕢 menandakan bahwa data tersebut sudah pernah diverifikasi oleh Pokja Pemilihan

|  | Terdapat | tanda | * di | isian | form, | wajib diis | si. |
|--|----------|-------|------|-------|-------|------------|-----|
|--|----------|-------|------|-------|-------|------------|-----|

| Jenis Kepemilikan * | Individu WNI | • | Alamat *       |                   |   |
|---------------------|--------------|---|----------------|-------------------|---|
| Nama *              |              |   | Provinsi       | Jawa Tengah       | • |
| Kewarganegaraan *   | Indonesia    | • |                |                   | ) |
| KTP/Nomor Paspor *  |              |   | Kabupaten/Kota | Cilacap (Kab.)    | • |
| NPWP                |              |   | Kecamatan      | Кгоуа             | • |
|                     |              |   | Kelurahan      | Pekuncen          | • |
|                     |              |   | Saham *        | 100               |   |
|                     |              |   |                | • persen C Lembar |   |
|                     |              |   |                |                   |   |

Langkah selanjutnya lengkapi data kepemilikan perusahaan seperti gambar diatas kemudian klik Simpan

Terdapat tanda \* di isian form, wajib diisi.

Informasi:

- Data Pelaku Usaha yang sudah terverifikasi dapat diubah secara mandiri, tetapi perubahan data mengakibatkan verifikasi terhadap data tersebut dicabut .
- Data Pelaku Usaha yang bersumber dari LPJK (Lembaga Pengembangan Jasa Konstruksi) tidak bisa dihapus.
- Untuk mengubah data yang bersumber dari LPJK, silakan hubungi LPJK.
- Pada data yang memiliki tanda 🕢 menandakan bahwa data tersebut sudah pernah diverifikasi oleh Pokja Pemilihan

| enis Kepengurusan * | Individu WNI | ▼ Jabatan *      |  |
|---------------------|--------------|------------------|--|
| Nama *              |              | Menjabat Sejak * |  |
| KTP/Nomor Paspor *  |              | Menjabat Sampai  |  |
| NPWP                |              |                  |  |
| Alamat *            |              | 1                |  |
| Provinsi            | •            |                  |  |
| Kabupaten/Kota      | •            |                  |  |
| Kecamatan           | •            |                  |  |
| Kelurahan           | •            |                  |  |
|                     |              |                  |  |

Langkah selanjutnya lengkapi data Pengurus perusahaan seperti gambar diatas kemudian klik SIMPAN

| Daftar Tenaga Ahli > Tambah Tenaga                                                                                                    | ja Ahli                                                                                                    |                                                                                                    |                                                               |     | Kabupaten/Kota                     | • |        |
|----------------------------------------------------------------------------------------------------|----------------------------------------------------------------------------------------------------|----------------------------------------------------------------------------------------------------|---------------------------------------------------------------|-----|------------------------------------|---|--------|
| Informasi:<br>- Data Pelaku Usaha yang sudah<br>- Data Pelaku Usaha yang bersu<br>- Untuk mengubah data yang ber<br>- Pada data yang memiliki tanda | h terverifikasi dapat diubah secara mandiri, tetapi<br>imber dari LPJK (Lembaga Pengembangan Jasa<br>rsumber dari LPJK, silakan hubungi LPJK.<br>Ø menandakan bahwa data tersebut sudah perr | perubahan data mengakibatkan<br>Konstruksi) tidak bisa dihapus.<br>nah diverifikasi oleh Pokja Pemi | n verifikasi terhadap data tersebut <b>dicabut</b> .<br>Iihan |     | Kecamatan<br>Kelurahan             | × |        |
| <ul> <li>Terdapat tanda * di Islan form, wajib</li> </ul>                                                                                           | ) diisi.                                                                                                    |                                                                                                    |                                                               |     |                                    |   |        |
| Profil                                                                                                    |                                                                                                    |                                                                                                    |                                                               |     | Daftar Riwayat Hidup               |   |        |
| Jenis Tenaga Ahli *                                                                                                    | ¥                                                                                                    | NPWP                                                                                                |                                                               |     | Pengalaman                         |   |        |
| KTP/Nomor Paspor *                                                                                                    |                                                                                                    | Pendidikan Akhir *                                                                                  |                                                               |     | Tahun                              |   | Uraian |
| Nama *                                                                                                    |                                                                                                    | Jabatan "                                                                                           |                                                               |     |                                    |   | h.     |
| Tanggal Lahir *                                                                                                    | m                                                                                                    | Profesi Keahlian *                                                                                  | 1                                                             |     | + Tambah                           |   |        |
| Kewarganegaraan *                                                                                                    | Ŧ                                                                                                    | Lama Pengalaman Kerja "                                                                             | Tahun                                                         |     |                                    |   |        |
| Jenis Kelamin * 💦 🦷 F                                                                                                    | Pria 🔿 Wanita                                                                                                    | Status Kepegawaian *                                                                                | Tetap Tidak Tetap                                             |     | Pendidikan                         |   | Uraian |
| Email *                                                                                                    |                                                                                                    |                                                                                                    |                                                               |     |                                    |   |        |
| Alamat *                                                                                                    | 4                                                                                                    |                                                                                                    |                                                               |     |                                    |   | li li  |
| Provinsi                                                                                                    |                                                                                                    |                                                                                                    |                                                               |     | + Tambah                           |   |        |
|                                                                                                    |                                                                                                    |                                                                                                    |                                                               |     |                                    |   |        |
|                                                                                                    |                                                                                                    |                                                                                                    |                                                               | Ser | tifikasi                           |   | •      |
|                                                                                                    |                                                                                                    |                                                                                                    |                                                               |     | Tahun                              |   | Uraian |
|                                                                                                    |                                                                                                    |                                                                                                    |                                                               |     |                                    |   |        |
| Lengkap<br>penyec                                                                                                    | oi data Tenaga A<br>dia seperti pad<br>lengkap kl                                                                                                    | Ahli yang<br>a gambar<br>lik SIMPA                                                                  | dipunyai oleh<br>kalau sudah<br>N                             | Ker | Tambah<br>mampuan Bahasa<br>Uraian |   |        |

থি Kembali 📩 Simpan

| Daftar Peralatan | > Tambah Peralatan |
|------------------|--------------------|
|------------------|--------------------|

- Data Pelaku Usaha yang sudah terverifikasi dapat diubah secara mandiri, tetapi perubahan data mengakibatkan verifikasi terhadap data tersebut dicabut .

- Data Pelaku Usaha yang bersumber dari LPJK (Lembaga Pengembangan Jasa Konstruksi) tidak bisa dihapus.

- Untuk mengubah data yang bersumber dari LPJK, silakan hubungi LPJK.

- Pada data yang memiliki tanda 🧭 menandakan bahwa data tersebut sudah pernah diverifikasi oleh Pokja Pemilihan

Terdapat tanda \* di isian form, wajib diisi.

| Nama *             |            |
|--------------------|------------|
| Jumlah *           |            |
| Kapasitas          |            |
| Merk/Tipe          |            |
| Tahun Pembuatan*   |            |
| Kondisi            | Baik Rusak |
| Lokasi Sekarang    |            |
| Status Kepemilikan | Sendiri    |
| Bukti Kepemilikan  |            |
| Keterangan         |            |
|                    | 1          |

री। Kembali 🛃 Simpan

Langkah selanjutnya lengkapi data peralatan perusahaan seperti gambar diatas kemudian klik SIMPAN

| Nama Kontrak *                                | PENGADAAN KOMPUTER                           | Instanci                           |                                  |
|-----------------------------------------------|----------------------------------------------|------------------------------------|----------------------------------|
|                                               | 1                                            | instansi                           |                                  |
| Nomor Kontrak *                               | 01                                           | Instansi Pengguna<br>Barang/Jasa * | DINAS KOMUNIKASI DAN INFORMATIKA |
| Tanggal<br>Kontrak/Pelaksanaan<br>Pekerjaan * | 06-02-2017                                   | Alamat Instansi *                  | JL KOL SUGIONOA                  |
| Selesai Kontrak *                             | 06-03-2017                                   | Provinsi                           | Jawa Tengah 💌                    |
| Tanggal Serah Terima<br>Pekerjaan             | 28-02-2017                                   | Kabupaten/Kota                     | Banyumas (Kah.)                  |
| Nilai Kontrak (Rp) *                          | 67.500.000,00                                | 8                                  | Danyunda (Keb.)                  |
|                                               |                                              | Kecamatan                          | Purwokerto Selatan 💌             |
| Lokasi Pekerjaan                              |                                              | Kelurahan                          | Purwokerto Kidul 👻               |
| Alamat *                                      | JL KOL SUGIONO                               |                                    |                                  |
| Provinsi                                      | Jawa Tengah 🔹                                | Telepon Instansi                   |                                  |
| Kabupaten/Kota                                | Banyumas (Kab.)                              | Kategori Pekerjaan*                | Barang                           |
| Kecamatan                                     | Purwokerto Selatan 👻                         |                                    |                                  |
| Kelurahan                                     | Purwokerto Kidul 🔻                           |                                    |                                  |
| Persentase Pekerjaan *                        | 100 %                                        |                                    |                                  |
| Tanggal Input Progres                         | 06-03-2017                                   |                                    |                                  |
| Keterangan                                    |                                              |                                    |                                  |
| Klasifikasi Bidang Pengalaman                 |                                              |                                    |                                  |
| Jenis                                         | Keterangan                                   |                                    |                                  |
| KBLI                                          | C26210 - INDUSTRI KOMPUTER DAN/ATAU PERAKITA | N KOMPUTER 🔻                       | ]                                |
| KBLI                                          | C26220 - INDUSTRI PERLENGKAPAN KOMPUTER      |                                    |                                  |
| 上 Tambah                                      |                                              |                                    |                                  |

Langkah selanjutnya lengkapi data **PENGALAMAN** perusahaan seperti gambar diatas kemudian klik SIMPAN

| Daftar Laporar | 1 Pajak | > Tambah | Laporan | Pajak |
|----------------|---------|----------|---------|-------|
|----------------|---------|----------|---------|-------|

- Data Pelaku Usaha yang sudah terverifikasi dapat diubah secara mandiri, tetapi perubahan data mengakibatkan verifikasi terhadap data tersebut dicabut .
- Data Pelaku Usaha yang bersumber dari LPJK (Lembaga Pengembangan Jasa Konstruksi) tidak bisa dihapus.
- Untuk mengubah data yang bersumber dari LPJK, silakan hubungi LPJK.
- Pada data yang memiliki tanda ⊘ menandakan bahwa data tersebut sudah pernah diverifikasi oleh Pokja Pemilihan

| Jenis Laporan Pajak | SPT Tahunan        | Nomor Bukti Penerimaan<br>Surat *   | 01         |  |
|---------------------|--------------------|-------------------------------------|------------|--|
| Masa Pajak *        | Tahunan            | Tanggal Bukti<br>Penerimaan Surat * | 04-02-2019 |  |
|                     | 2018               |                                     |            |  |
|                     |                    |                                     |            |  |
|                     | 🖯 Kembali 上 Simpan |                                     |            |  |

# Langkah selanjutnya lengkapi data laporan pajak perusahaan seperti gambar diatas kemudian klik SIMPAN

+ Tambah

- Data Pelaku Usaha yang sudah terverifikasi dapat diubah secara mandiri, tetapi perubahan data mengakibatkan verifikasi terhadap data tersebut dicabut .

- Data Pelaku Usaha yang bersumber dari LPJK (Lembaga Pengembangan Jasa Konstruksi) tidak bisa dihapus.

- Untuk mengubah data yang bersumber dari LPJK, silakan hubungi LPJK.
- Pada data yang memiliki tanda 🐼 menandakan bahwa data tersebut sudah pernah diverifikasi oleh Pokja Pemilihan

| • Te | erdapat tanda * di isian form | ı, wajib diisi.                                                                                              |    |   |
|------|-------------------------------|----------------------------------------------------------------------------------------------------|----|---|
|      | Lokasi Pekerjaan *            | Nasional                                                                                                    |    |   |
|      | Jenis Pekerjaan *             | <ul> <li>Barang</li> <li>Jasa Konsultansi (Badan Usaha)</li> <li>Konstruksi</li> <li>Jasa Lainnya</li> </ul> |    |   |
|      | Penyelenggara                 | Seluruh Instansi                                                                                             |    |   |
|      | HPS                           | < 2.5 Milyar                                                                                                 |    |   |
|      | Klasifikasi Bidang Paket Peke | rjaan                                                                                                    |    |   |
|      | Jenis                         | Reterangan                                                                                                   |    |   |
|      | KBLI                          | C264 - INDUSTRI PERALATAN AUDIO DAN VIDER                                                                    |    |   |
|      | KBLI                          | F42111 - KONSTRUKSI JALAN RAYA                                                                               | 17 | ] |

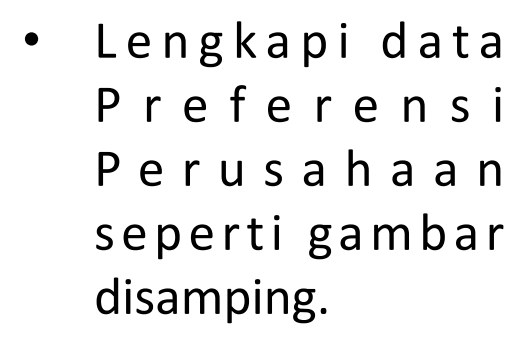

- Sesuaikan dengan • k o n d i s i perusahaan anda
- Jika sudah terisi • klik Simpan

🕄 Kembali

🛓 Simpan

| BERANDA                            | DATA PENYEDIA                                             | PAKET BARU                                                 | INBOX                                           | LOG AKSES                                                | GANTI PASSV                                           | VORD                                                              |                                     |                                             |                         |                 |                |                |
|------------------------------------|-----------------------------------------------------------|------------------------------------------------------------|-------------------------------------------------|----------------------------------------------------------|-------------------------------------------------------|-------------------------------------------------------------------|-------------------------------------|---------------------------------------------|-------------------------|-----------------|----------------|----------------|
|                                    | /Spamkodok                                                | 🛢 Petunjuk Penggu                                          | inaan Ap                                        | olikasi e-Procure                                        | ment Lainnya                                          |                                                                   |                                     |                                             |                         | -               |                | Penyedia       |
|                                    |                                                           |                                                            |                                                 |                                                          |                                                       |                                                                   |                                     |                                             |                         | INBOX 3         | Belum Dibaca 3 | Sudah Dibaca 🕕 |
| Beranda »                          | Data Penyedia                                             |                                                            |                                                 |                                                          |                                                       |                                                                   |                                     |                                             |                         |                 |                |                |
| Identitas Pe                       | erusahaan                                                 | Izin Usaha                                                 | Akta                                            | Pemilik                                                  | Pengurus                                              | Tenaga Ahli                                                       | Peralatan                           | Pengalaman                                  | Pajak                   | Integrasi SIKaP |                |                |
|                                    |                                                           |                                                            |                                                 | Fitur ini berfu                                          | ungsi untuk me                                        | lakukan tarik Data                                                | a Penyedia dari /                   | Aplikasi SIKaP ke a                         | aplikasi SP:            | SE              |                |                |
| Perhatian<br>• Pa:<br>• Da<br>• De | !<br>stikan data di S<br>ta yang sudah t<br>ngan melakuka | IKaP sudah sesua<br>erintegrasi denga<br>n Integrasi SIKaP | ai dan men<br>in SIKaP su<br>; seluruh <b>D</b> | nenuhi syarat k<br>udah <b>tidak bis</b><br>ata Penyedia | kualifikasi Penye<br>a diubah di SP<br>di SPSE akan d | edia.<br><b>SE</b> . Jika ingin mela<br><b>dihapus</b> dan akan d | kukan perubahar<br>digantikan denga | n harus melalui aplik<br>n Data Penyedia da | asi SIKaP.<br>ri SIKaP. |                 |                |                |
|                                    | Status Integra                                            | <b>si</b> Belum dila                                       | akukan.                                         |                                                          |                                                       |                                                                   |                                     |                                             |                         |                 |                |                |
|                                    |                                                           | 🛆 Tarik                                                    | dari SIKaF                                      | 2                                                        |                                                       |                                                                   |                                     |                                             |                         |                 |                |                |

Setelah selesai melengkapi data penyedia di aplikasi SiKAP, tarik data penyedia ke LPSE adapun langkah-langkahnya sbb :

- Login ke LPSE kemudian klik menu DATA PENYEDIA
- Kemudian klik Tab Integrasi SiKAP
- Klik Tombol Tarik dari SiKAP

| Beranda » Data Penyedia                                                             |                                                  |                                                  |                                                                  |                                                           |                                                                  |                                     |                                             |                         |                 |
|-------------------------------------------------------------------------------------|--------------------------------------------------|--------------------------------------------------|------------------------------------------------------------------|-----------------------------------------------------------|------------------------------------------------------------------|-------------------------------------|---------------------------------------------|-------------------------|-----------------|
| Identitas Perusahaan Iz                                                             | zin Usaha                                        | Akta                                             | Pemilik                                                          | Pengurus                                                  | Tenaga Ahli                                                      | Peralatan                           | Pengalaman                                  | Pajak                   | Integrasi SIKaP |
| Data berhasil diperbaharui d                                                        | ari <mark>SIKa</mark> P                          |                                                  |                                                                  |                                                           |                                                                  |                                     |                                             |                         |                 |
|                                                                                     |                                                  |                                                  | Fitur ini berf                                                   | ungsi untuk me                                            | lakukan tarik Data                                               | a Penyedia dari /                   | Aplikasi SIKaP ke a                         | aplikasi SPS            | E               |
| Perhatian!<br>Pastikan data di SIKa<br>Data yang sudah terin<br>Dengan melakukan In | aP sudah sesu<br>ntegrasi deng<br>ntegrasi SIKal | uai dan mei<br>an SIKaP s<br>P, seluruh <b>I</b> | menuhi syarat<br>sudah <b>tidak bi</b> s<br><b>Data Penyedia</b> | kualifikasi Penye<br>sa diubah di SPS<br>a di SPSE akan d | dia.<br><b>SE</b> . Jika ingin mela<br><b>lihapus</b> dan akan ( | kukan perubahar<br>digantikan denga | n harus melalui aplik<br>n Data Penyedia da | asi SIKaP.<br>ri SIKaP. |                 |
| Status Integrasi                                                                    | Sudah ta                                         | ırik dari SIK                                    | (aP tanggal 27                                                   | Maret 2019 11:2                                           | 0.                                                               |                                     |                                             |                         |                 |
| Status Sinkronisasi                                                                 | Update te                                        | erakhir dila                                     | kukan tanggal                                                    | 31 Desember 20                                            | 19 10:56.                                                        |                                     |                                             |                         |                 |
|                                                                                     | C Sink                                           | ronisasi                                         |                                                                  | r Ubah Data                                               | а                                                                |                                     |                                             |                         |                 |

- Setelah dilakukan Tarik dari SiKAP muncul notifikasi Data berhasil diperbaharui dari SiKAP dan semua perubahan data penyedia wajib dilakukan melalui aplikasi SiKAP
  Klik Tombol Ubah Data untuk melakukan perubahan data penyedia di aplikasi SiKAP
- Klik Tombol Sinkronisasi untuk melakukan sinkronisasi perubahan data penyedia di aplikasi SiKAP